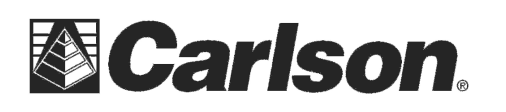

Carlson Software Inc. 102 West 2<sup>nd</sup> Street Maysville, KY 41056 www.carlsonsw.com Phone: (606) 564-5028 Fax: (606) 564-6422

## Topcon 800 Direct mode cabled to the instrument standing behind it:

1. Turn on instrument

2. Level the instrument

If the communication parameters need to be set, proceed with step 3, if not, go to step 21.

3. From the main menu screen, select F6 - Soft Key "Para"

- 4. Select F2 Soft Key "Communication"
- 5. Select 1 "Serial Port"
- 6. Select "RS232C"
- 7. Select F1 Soft Key "Set"
- 8. At prompt "Parameters Set OK?", select F5 Soft Key "YES"

9. Select 2 "Set RS232C"

10. Set "B. Rate" to "1200" followed by the ENT button

- 11. Set "Data L." to "7" followed by the ENT button
- 12. Set "Parity" to "Even" followed by the ENT button
- 13. Set "Stop Bit" to "1" followed by the ENT button
- 14. Set "Delimit" to "CRLF" followed by the ENT button
- 15. Set "REC-A/B" to "A" followed by the ENT button
- 16. Set "Protocol" to "On" followed by the ENT button
- 17. Set "NEZ-REC" to "Std" followed by the ENT button
- 18. Set "TrkState" to "Off" followed by the ENT button
- 19. At prompt "Parameters Set OK?", select F5 Soft Key "YES"
- 20. ESC to main menu

## 21. From the main menu, Select F2 - Soft Key "STD"

| 😂 Instrument Setup 🛛 🚯 🔽 🗙    | 📚 Instrument Setup 🛛 🚯 🔽 🗙    |
|-------------------------------|-------------------------------|
| Current Comms Settings Search | Current Comms Settings        |
| Manufacturer: Topcon Direct   | Type: Cable                   |
| Model: GTS 820 (motorized)    |                               |
|                               |                               |
|                               | Defaults                      |
|                               | Port: COM 1                   |
|                               | Baud: 1200  Parity: Even      |
| Load Save Rename Delete       | Data Bits: 7 💌 Stop Bits: 1 💌 |
|                               |                               |

This document contains confidential and proprietary information that remains the property of Carlson Software Inc.

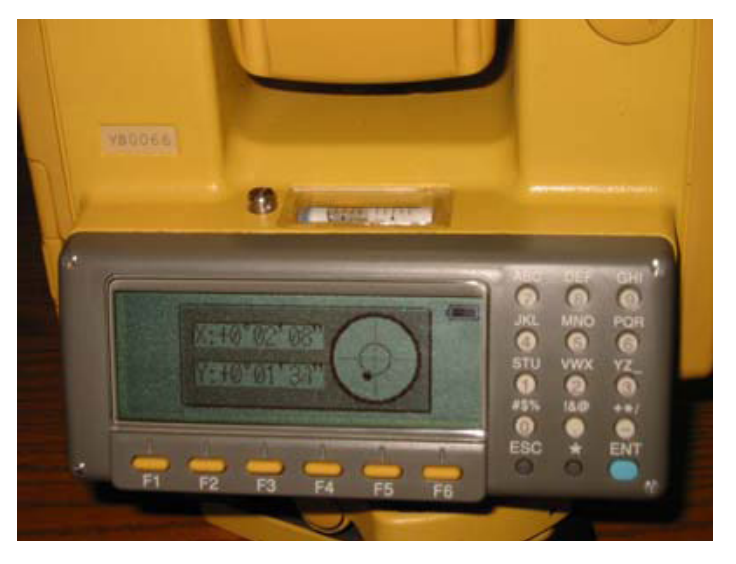

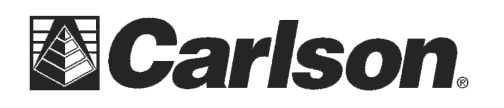

## Topcon 800 Robotic mode at the Prism Pole with the data collector:

- 1. Turn on instrument
- 2. Level the instrument
- 3. Select PROG
- 4. Select Ext. Link

If the communication parameters need to be set, proceed with step 5, if not, go to step #8.

- 5. Select Settings
- 6. Select the desired communication method: RS-232C, RC, Radio
  - a. Cable: Set com parameters (9600, 8, None, 1)
  - b. Terminate: ETX
  - c. RTS: High
  - d. Set the "Rec A/B" to "Rec mode B"
- 7. Select Exit and then ESC.
- 8. Select Execute.
- 9. The instrument will display "Remote control is being done from the controller."

| 😫 Instrument                     | t Setup                   | 🎩 🔽 🗙             | 😂 Instrun     | ient Setup      | 📃 💽 🚺            |
|----------------------------------|---------------------------|-------------------|---------------|-----------------|------------------|
| Current Comms Settings Search RC |                           | Current Co        | omms Settings | Search RC       |                  |
| Manufacturer:                    | Topcon Robotic            | - 🔳               | Type:         | Radio           | <b>_</b>         |
| Model:                           | GTS 820 Remote            | Ē                 | Radio:        | Cable or Generi | ic Device 🔻      |
|                                  |                           |                   |               |                 |                  |
|                                  |                           |                   |               |                 | <u>D</u> efaults |
|                                  |                           |                   | Port:         | COM 1           | -                |
|                                  |                           |                   | Baud:         | 9600 💌          | Parity: None 💌   |
| Load                             | <u>S</u> ave <u>R</u> ena | me <u>D</u> elete | Data Bits:    | 8 🔻             | Stop Bits: 1     |
|                                  |                           |                   |               |                 |                  |

For either Direct mode or Robotic mode its **CRITICAL** that you fill out the Settings tab with the correct prism constantsfor "FS Target" foresight prism and "BS Target" backsight prism type

You will get Errors in your Distance readings if these values aren't filled out properly

| 😂 Instrument Setup            | 🗈 🔽 🛃      |  |  |  |  |
|-------------------------------|------------|--|--|--|--|
| Current Comms Settings Search |            |  |  |  |  |
| EDM Mode                      | Coarse 💌   |  |  |  |  |
| FS Target                     | -30mm 🔹 🛠  |  |  |  |  |
| BS Target                     | 0.0mm 🗨 🗶  |  |  |  |  |
| Compensator                   | Two axis 💌 |  |  |  |  |
| 🔽 Auto Aim (Prism)            |            |  |  |  |  |
|                               |            |  |  |  |  |
|                               |            |  |  |  |  |

This document contains confidential and proprietary information that remains the property of Carlson Software Inc.